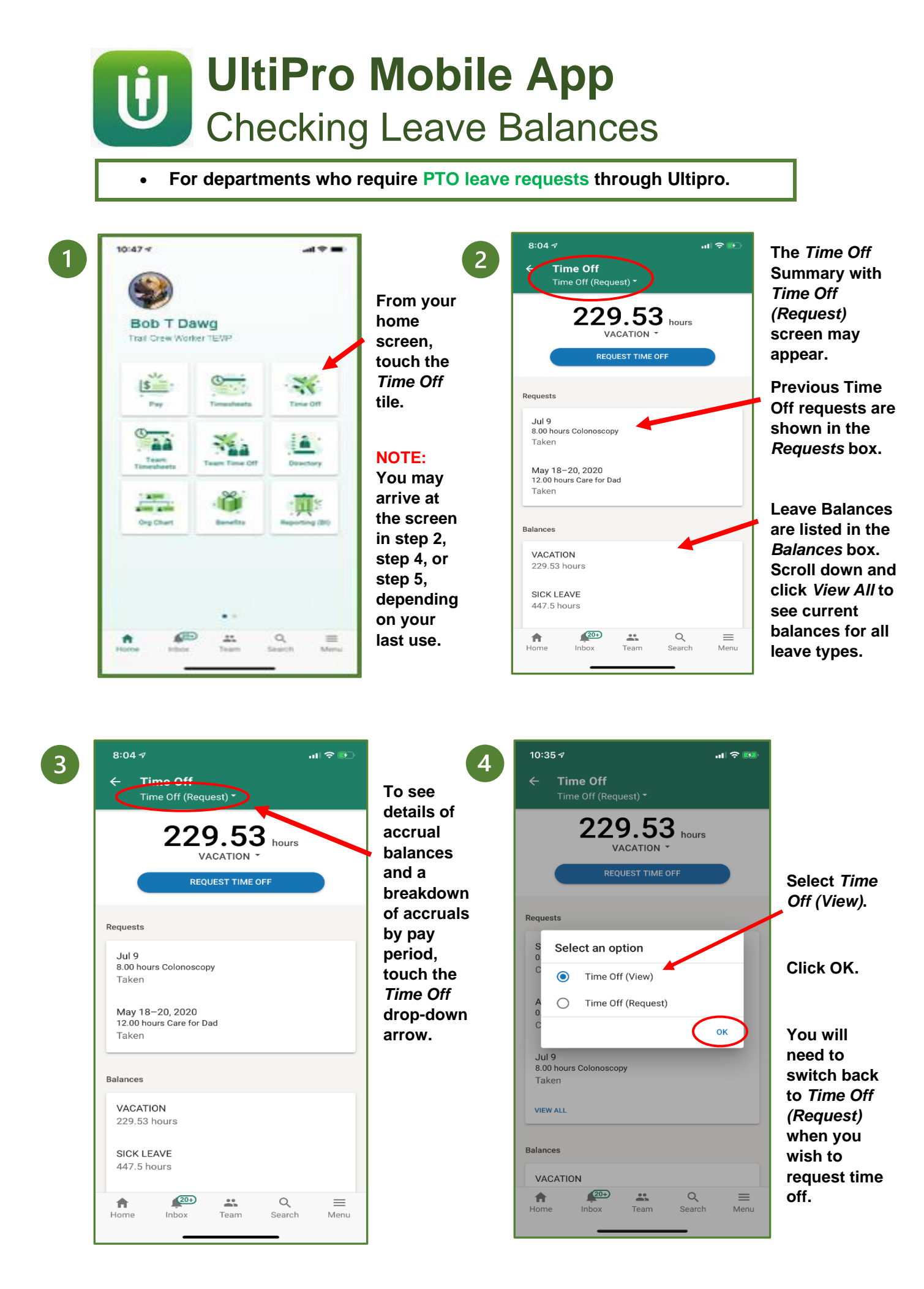

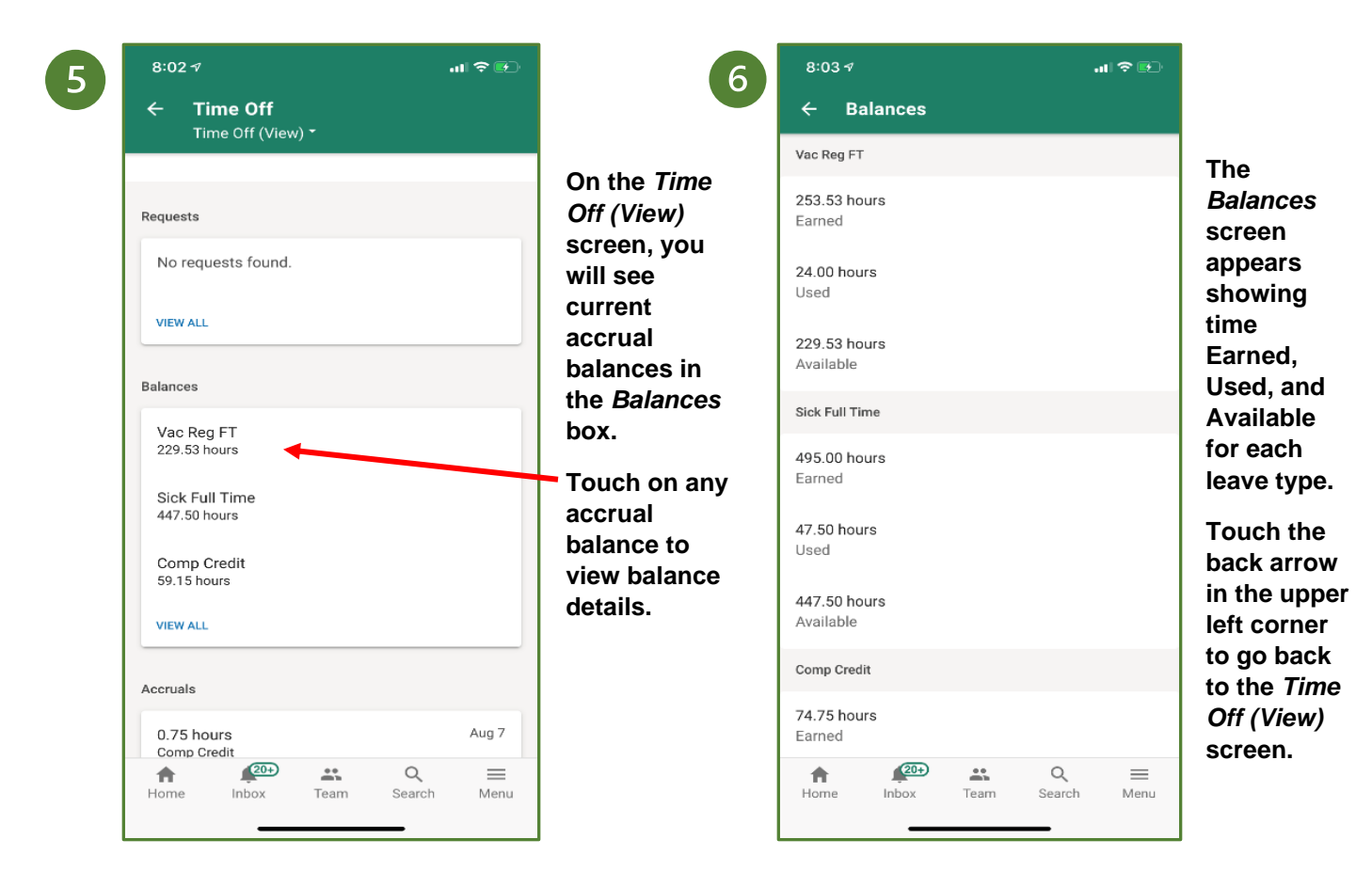

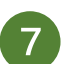

| ← Time Off<br>Time Off (View) ▼ |       |                                               |         |
|---------------------------------|-------|-----------------------------------------------|---------|
| Balances                        |       | 2020                                          | Filter  |
| Vac Reg FT                      |       | On the                                        | Aug 7   |
| Sick Full Time                  |       | Time Off 4.00 hours   (View) Sick Full Time   | e Aug 7 |
| 447.50 hours<br>Comp Credit     |       | Screen,<br>Scroll down<br>Vac Reg FT          | Aug 7   |
| 59.15 hours                     |       | to the<br>Accruals 8.00 hours<br>HolidayDefer | Jul 24  |
| Accruais                        |       | accruals by<br>pav period.                    | Jul 24  |
| 0.75 hours<br>Comp Credit       | Aug 7 | 5.25 hours<br>Vac Reg FT                      | Jul 24  |
| 4.00 hours<br>Sick Full Time    | Aug 7 | 4.00 hours<br>Sick Viour                      | Jul 10  |
| 5.25 hours<br>Vac Reg FT        | Aug 7 | All to see a 5.25 hours                       | Jul 10  |
| VIEW ALL                        |       | list of<br>accruals                           | Jun 26  |

The *Accruals* screen appears.

All leave accruals are listed by type and pay period, going back as far as January, 2018.

Touch the Filter icon in the upper right corner to filter the list by leave type.